# STEPS FOR e-SIGN PROCEDURE -:

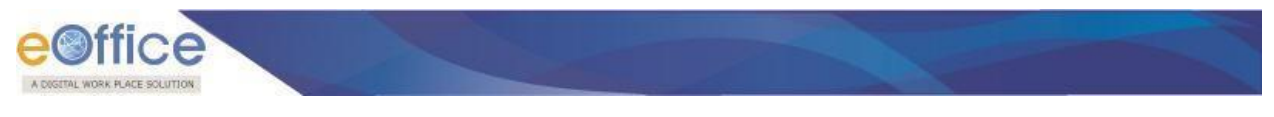

# **Pre-requisites**

User has to fulfill the following pre-requisites for integration of eSign with eFile.

Aadhar No. should be mapped in the EMD.

Mobile number should be linked with the Aadhar no. In case mobile number is not linked, user will not receive the OTP.

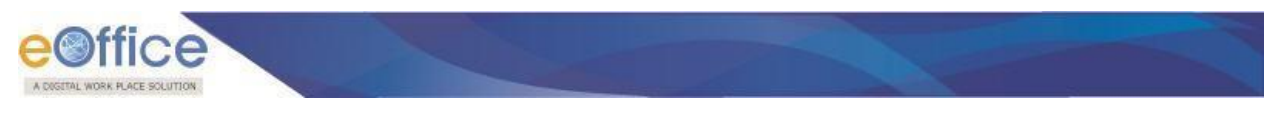

# **Process for using eSign in Notings and Drafts**

## eSigning of Notings:

Provision for eSigning of the files is provided in the application.

User can click the **eSign and Send** button, as a result, Consent form will be displayed as follows:

| File Numbe                                | er                                          | Subject            | Note(Characters)                        |
|-------------------------------------------|---------------------------------------------|--------------------|-----------------------------------------|
| 🗹 🗄 🦳 B/11,                               | /11/0008/2016-0/o of HS(MHA)                | chk for adv search | 0                                       |
| Note : Bulk signin<br>Internal O External | ng maximum allowed characters- 1000000<br>I |                    | Total(Including formatted characters) : |
| <u>o</u>                                  | eMail :                                     | MS                 |                                         |
| et Due Date                               | 17                                          |                    |                                         |
| iction                                    | Forward                                     |                    |                                         |
| riority                                   | Choose one                                  |                    |                                         |
| Remarks                                   | Total 1000   1000 characters left.          |                    |                                         |
|                                           | Send eSign and Send                         |                    |                                         |

User will click the **OK** button to continue the eSigning process.

| ena                |                | Confirmation                                                                                                    |        |
|--------------------|----------------|----------------------------------------------------------------------------------------------------|--------|
| File Nun           | nber           |                                                                                                    | -      |
| 🔽 🗄 🧰 B/           | 11/11/0008/20: | Consent for Authentication                                                                                                    | search |
| Note : Bulk sig    | ning maximum   | < <name agency="" of="" providing="" service="" the="">&gt;</name>                                                                                                    |        |
| ● Internal ○ Exter | mal            | I hereby state that I have no objection in authenticating myself with Aadhaar based authentication system and consent to providing my Aadhaar number, Biometric and/or One Time Pin (OTP) data for Aadhaar based authentication for the purposes of carrying out the pre-production integration of ASP application from<*Name of ASP>> for the purpose of |        |
| To                 | SU             | that the Biometrics and/or OTP I provide for authentication shall be used only for authenticating<br>my identity through the Aadhaar Authentication system and for obtaining my e-KYC through                                                                                                    |        |
| Set Due Date       |                | Aadhaar e-KYC service and for the issuance of Digital Signature Certificate (DSC) for integration<br>purposes and for no other purposes. I understand that C-DAC shall ensure security and<br>confidentiality of my personal identity data provided for the purpose of Aadhaar based                                                                      |        |
| Action             | Fo             | authentication. I also understand that subsequent to the completion of integration, ASP shall not<br>use my Aadhaar ID for integration with C-DAC ESP.                                                                                                    |        |
| Priority           | Ch             | OK Cancel                                                                                                    |        |
|                    | Total 1000     | 1000 characters left.                                                                                                    |        |
| Remarks            |                |                                                                                                    |        |
|                    |                | ~                                                                                                    |        |
|                    | Send           | eSign and Send                                                                                                    |        |
|                    |                |                                                                                                    |        |

As a result, eSigning pop up for entering the One Time Password (OTP) will be displayed. Enter the OTP received on the registered mobile number for Aadhar ID and click the GO button.

| eoffice                       |  |
|-------------------------------|--|
| A DIGITAL WORK PLACE SOLUTION |  |

| Send                |                                                    |               |                               |                |
|---------------------|----------------------------------------------------|---------------|-------------------------------|----------------|
| File Number         | r<br>11/0008/2016-O/o of HS(MHA)                   |               | Subject<br>chk for adv search | Note(Char<br>0 |
| Note : Bulk signing | g maximum allowed characters- 1000000              |               |                               | Total(Inclue   |
| To<br>Set Due Date  | SUNIL KUMAR DHAWANPSO(HS)O/o of HS(MH              | IA) eMail SMS |                               |                |
| Action              | Forward                                            |               |                               |                |
| Priority            | Choose one 🔽<br>Total 1000   1000 characters left. | Enter OTP     | X                             |                |
|                     | Send eSign and Send                                |               |                               |                |
|                     |                                                    |               |                               |                |

#### Note:

OTP will be received in the mobile number registered for Aadhar.

As a result, the file gets eSigned (highlighted in red rectangle) as follows:

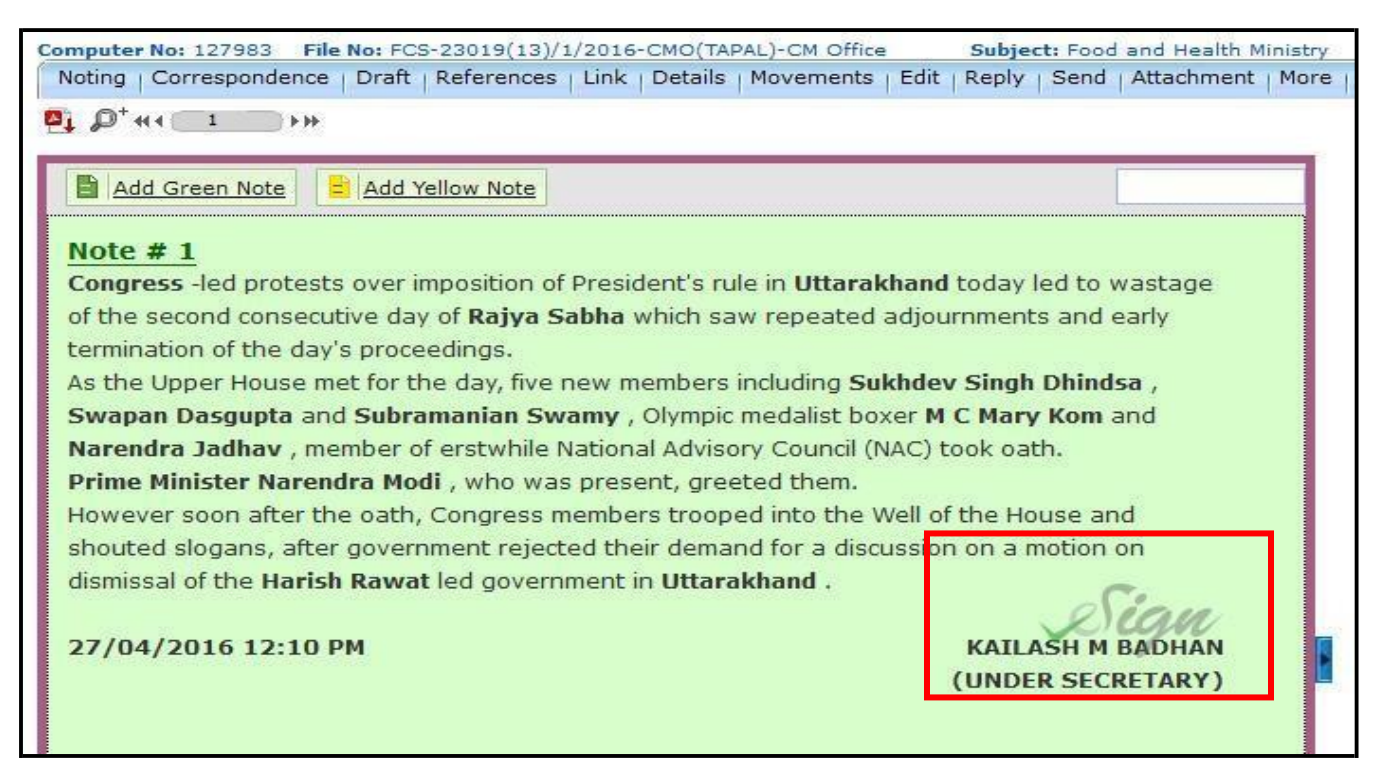

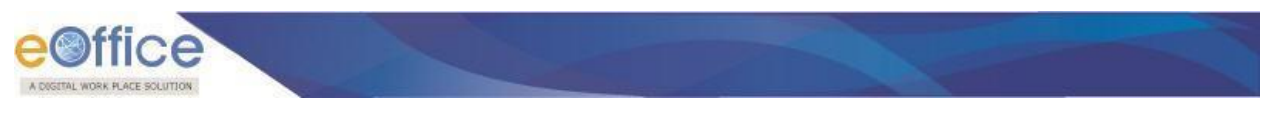

# eSigning of Drafts:

Provision for eSigning of the DFA is provided in the application.

#### **Default eSigning of DFA:**

User can sign the draft by performing the following steps:

• Create and approve the draft by following the draft creation and approval process. As a result, the draft gets approved as shown below:

| localhost:8080/efile/?x=Bgf8            | K**b8FTU9geT9PCWdt3BfnEQbXJjGEzwjrkFZbowUU99WHPWZA8sztuR8sd0WYijh-hhbQ#no-back-button                            | G                                  | Q Search                                                                             | ☆                                                 | 自 🛛 🦊 🏦 🧃                               | s 🙂      |
|-----------------------------------------|----------------------------------------------------------------------------------------------------|------------------------------------|--------------------------------------------------------------------------------------|---------------------------------------------------|-----------------------------------------|----------|
| sai123                                  |                                                                                                    | Draft Details                      |                                                                                      |                                                   |                                         |          |
| Submitted Files for<br>Closing Approval | 🔎 🛧 🦆 Page: 🔢 of I — 🕂 Automatic Zoom 🗧 🖨 🚦 📕                                                                    | >> Draft Type*                     | New/Fresh 🔻                                                                          | Classified                                        | Choose one                              |          |
| Created                                 | File No BN \$/2/2016 CMO/DBO) CM Office                                                                          | Draft Nature*                      | Closed and Added to GO 🛛 👻                                                           | Prefix                                            | Choose one                              |          |
| • Drafts                                |                                                                                                    | Language*                          | English                                                                              | Is Sanction                                       |                                         |          |
| Completed                               |                                                                                                    |                                    | fdsfdsfdsf                                                                           | 4                                                 |                                         |          |
| arked                                   | Test EsignTest Esign                                                                                             | Subject*                           |                                                                                      |                                                   |                                         |          |
| pproval Requests                        | Test Esign<br>Test EsignTest Esign<br>Test Esign                                                                 | Cabjeer                            | Total 1000 L 990 characters k                                                        |                                                   |                                         | , j      |
| losed                                   | Tési Esign<br>Tesi Esign                                                                                         | Communicati                        | on Details                                                                           | nt.                                               |                                         |          |
| By Me                                   | Test Esign<br>Test EsignTest Esign                                                                               | Communicati                        |                                                                                      |                                                   |                                         |          |
| Submitted Files for                     | Test Esign<br>Test Esign                                                                                         | Ministry                           | Choose one                                                                           |                                                   |                                         |          |
| Reopening<br>Approval                   | Test Esign<br>Test Esign                                                                                         | Department                         | Choose one                                                                           |                                                   |                                         |          |
| MS Jobox                                | Test Esign<br>Test Esign                                                                                         | E Name*                            | ww                                                                                   | Designation*                                      |                                         |          |
| ent                                     | Tesl Esign<br>Tesl Esign                                                                                         | Organization                       |                                                                                      |                                                   |                                         |          |
| onversions                              | rest Esign<br>Test Esign<br>Test Esign                                                                           | Address 1 *                        | www                                                                                  |                                                   |                                         |          |
| Drafts                                  | Test Esign<br>Test Esign                                                                                         | Address 2                          |                                                                                      |                                                   |                                         |          |
| Completed                               | Test Esign<br>Test Esign                                                                                         | Country                            | INDIA                                                                                | - State                                           | Choose one                              |          |
| hysical File                            | Test Esign                                                                                                    | City                               |                                                                                      | Pincode                                           |                                         |          |
| Create New (Non<br>SFS)                 | Tesl Esign                                                                                                    | Mohile                             |                                                                                      | Landline                                          |                                         |          |
| Create New (SFS)                        | Test EsignTest EsignTest EsignTest EsignTest EsignTest EsignTest EsignTest EsignTest<br>EsignTest Esign          | Fay                                |                                                                                      | Editorito                                         | -                                       |          |
| lectronic File                          | Test EsignTest EsignTest EsignTest EsignTest EsignTest EsignTest EsignTest EsignTest<br>EsignTest Esign          | Fmail                              |                                                                                      |                                                   |                                         |          |
| Create New (Non<br>SFS)                 | resi Esigni esi Esigni esi Esigni esi Esigni esi Esigni esi Esigni esi Esigni esi Esigni esi<br>Esigni esi Esign | Emai                               |                                                                                      | _                                                 | Add More Recipient(s)                   | Cle      |
| Create New (SFS)                        |                                                                                                    |                                    |                                                                                      |                                                   |                                         |          |
| reate Part                              |                                                                                                    | Attachments                        |                                                                                      |                                                   |                                         | Attach F |
| Create Volume                           |                                                                                                    |                                    |                                                                                      |                                                   |                                         |          |
| Recycle Bin                             |                                                                                                    |                                    |                                                                                      |                                                   |                                         |          |
| rate File 🛨                             |                                                                                                    | Note :                             |                                                                                      |                                                   |                                         |          |
| patch 🛨                                 |                                                                                                    | Use #ApprovedBy<br>Use #ApprovedBy | # tag to display the approved by in the di<br>lame# tag to display the approved by n | raft content.<br>ame in the draft conter          | nt.                                     |          |
| patch (±)                               |                                                                                                    | Use #ApprovedBy!                   | Designation# tag to display the approve<br>SectionName# tag to display the approv    | a by designation in the<br>red by section name in | e gran content.<br>1 the draft content. |          |
| : +                                     |                                                                                                    | Use #ApprovedDat                   | e# tag to display the approved date in the                                           | he draft content.                                 | at                                      |          |
|                                         |                                                                                                    | Use #DocumentNu                    | iniber# tag to display the document hur                                              | nuer in the gran conter                           |                                         |          |

• Click the **eSign** button to facilitate the eSigning process (Fig. above). As a result, Consent form will be displayed as shown below:

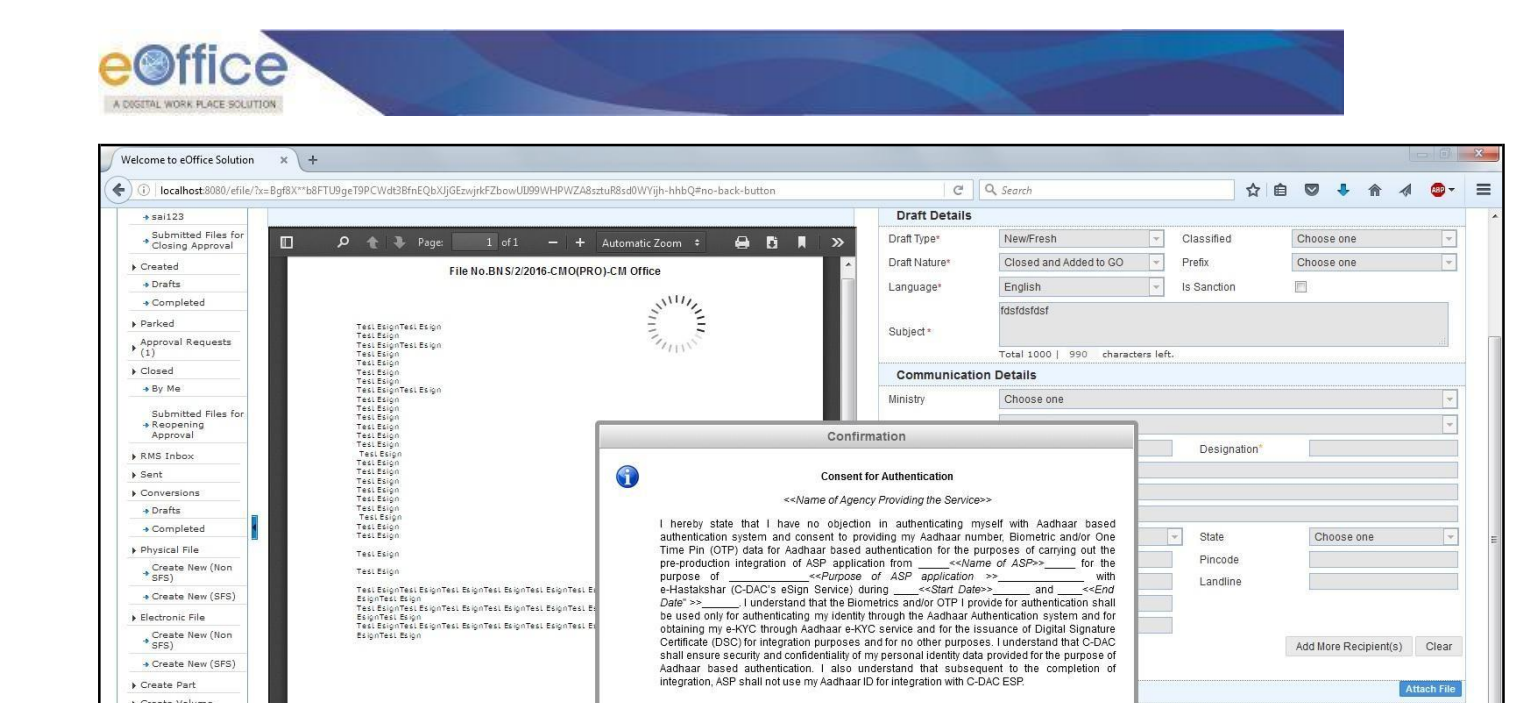

I Agree Cancel

Landline

Dispatch By Self Dispatch By DND eSign Sign Edit Custom Sign

Note: Use #ApprovedBy# tag to display the approved by in the draft content. Use #ApprovedBy#isme# fag to display the approved by name in the draft content. Use #ApprovedByDelaignation# tag to display the approved by to approved by to approved by the approved by the appr

Add More Recipient(s) Clear

Attach File

? User will click the I Agree button to continue the eSigning process. If required, user can cancel the eSigning process by clicking the **Cancel** button.

As a result, eSigning pop up for entering the One Time Password (OTP) will be displayed as shown below:

|                                                                                                    | X**b8FTU9geT9PCWdt3BfnEQbXJjGEzwjrkFZb                                                                                                    | owUU99WHPWZA8sztuR8sd0WYijh-hhbQ#no-back-b                                                                                                    | utton                                                                  | C                                                                                    | Q Search                                                                                                    |                                                                   | Ĩ                                                               |                                   | •                                           | <b>↑</b> |                   |
|----------------------------------------------------------------------------------------------------|----------------------------------------------------------------------------------------------------|----------------------------------------------------------------------------------------------------|------------------------------------------------------------------------|--------------------------------------------------------------------------------------|----------------------------------------------------------------------------------------------------|-------------------------------------------------------------------|-----------------------------------------------------------------|-----------------------------------|---------------------------------------------|----------|-------------------|
| sai123                                                                                                    |                                                                                                    |                                                                                                    | Dr                                                                     | aft Details                                                                          |                                                                                                    |                                                                   |                                                                 |                                   |                                             |          |                   |
| Submitted Files for<br>Closing Approval                                                                                                    | 🔎 🏦 🤻 Page: 👥 1                                                                                                    | of 1 — 🕂 Automatic Zoom 🗧 😝                                                                                                    | 🗈 🔳 🚿 Draf                                                             | t Type*                                                                              | New/Fresh                                                                                                    | Cla                                                               | ssified                                                         |                                   | Choose one                                  |          | -                 |
| Created                                                                                                    | File No.BN                                                                                                    | S/2/2016-CMO(PRO)-CM Office                                                                                                    | <ul> <li>Drat</li> </ul>                                               | t Nature*                                                                            | Closed and Added to GO                                                                                                    | - Pret                                                            | fix                                                             |                                   | Choose one                                  |          |                   |
| + Drafts                                                                                                    |                                                                                                    |                                                                                                    | Lan                                                                    | guage*                                                                               | English                                                                                                    | - Is S                                                            | Sanction                                                        | ŝ                                 |                                             |          |                   |
| Completed                                                                                                    |                                                                                                    | Shiring                                                                                                    |                                                                        |                                                                                      | fdsfdsfdsf                                                                                                    |                                                                   |                                                                 |                                   |                                             |          |                   |
| Parked                                                                                                    | Test EsignTest Esign                                                                                                    |                                                                                                    | Sub                                                                    | ect *                                                                                |                                                                                                    |                                                                   |                                                                 |                                   |                                             |          |                   |
| Approval Requests<br>1)                                                                                                    | Test EsignTest Esign<br>Test Esign                                                                                                    | 7/11/5                                                                                                    |                                                                        |                                                                                      | Total 1000   990 characte                                                                                                    | cs left.                                                          |                                                                 |                                   |                                             |          |                   |
| Closed                                                                                                    | Test Esign<br>Test Esign                                                                                                    |                                                                                                    | G                                                                      | mmunicati                                                                            | on Details                                                                                                    |                                                                   |                                                                 |                                   |                                             |          |                   |
| • By Me                                                                                                    | Test Esign<br>Test EsignTest Esign                                                                                                    |                                                                                                    | Mart                                                                   |                                                                                      | Chasse and                                                                                                    |                                                                   |                                                                 |                                   |                                             |          |                   |
| Submitted Files for                                                                                                    | Test Esign<br>Test Esign                                                                                                    |                                                                                                    | - MID                                                                  | stry                                                                                 | Choose one                                                                                                    |                                                                   |                                                                 |                                   |                                             |          |                   |
| Reopening     Approval                                                                                                    | Test Esign<br>Test Esign                                                                                                    |                                                                                                    | Dep                                                                    | artment                                                                              | Choose one                                                                                                    |                                                                   |                                                                 |                                   |                                             |          |                   |
| RMS Inbox                                                                                                    | Test Esign<br>Test Esign                                                                                                    |                                                                                                    | ≡ Nan                                                                  | ne                                                                                   | ww                                                                                                    |                                                                   | Designation                                                     | n*                                |                                             |          |                   |
| ent                                                                                                    | Tesi Esign<br>Tesi Esign                                                                                                    |                                                                                                    | eSign OTP Confirm                                                      | ation                                                                                |                                                                                                    |                                                                   | ×                                                               |                                   |                                             |          |                   |
| Conversions                                                                                                    | Test Esign<br>Test Esign                                                                                                    |                                                                                                    | Febra OTD Ent                                                          | OTR                                                                                  | 60                                                                                                    |                                                                   |                                                                 |                                   |                                             |          |                   |
| Drafts                                                                                                    | Test Esign<br>Test Esign                                                                                                    |                                                                                                    | Kindly provide the                                                     | OTP receiv                                                                           | ed for Aadhaar Number XXXX                                                                                                    | -YYYY-314                                                         | 16                                                              |                                   |                                             |          |                   |
| Completed                                                                                                    | Test Esign<br>Test Esign                                                                                                    |                                                                                                    | kindly provide the                                                     | . on receiv                                                                          |                                                                                                    |                                                                   |                                                                 |                                   | Choose or                                   | e        |                   |
| Physical File                                                                                                    | Test Esign                                                                                                    |                                                                                                    |                                                                        |                                                                                      |                                                                                                    |                                                                   |                                                                 |                                   |                                             |          |                   |
| Create New (Non                                                                                                    | Test Esion                                                                                                    |                                                                                                    | Mob                                                                    | ile                                                                                  |                                                                                                    |                                                                   | Landline                                                        |                                   |                                             |          |                   |
| SFS)                                                                                                    | and complete a construction to a second second second second second second second second second second second s                                                                                                    |                                                                                                    | moto                                                                   |                                                                                      | -                                                                                                    | 10                                                                | Contonino                                                       |                                   |                                             |          |                   |
| * SFS)<br>• Create New (SFS)                                                                                                    | Tesi EsignTesi EsignTesi EsignTesi<br>EsignTesi Esign                                                                                                    | EsignTest EsignTest EsignTest EsignTest EsignTest                                                                                                    | Eav                                                                    |                                                                                      |                                                                                                    |                                                                   |                                                                 |                                   |                                             |          |                   |
| * SFS)<br>• Create New (SFS)<br>Electronic File                                                                                                    | Test DisignTest DisignTest DisignTest<br>DisignTest Disign<br>Test DisignTest DisignTest DisignTest<br>DisignTest Disign                                                                                                    | BsignTest BsignTest BsignTest BsignTest BsignTest<br>BsignTest BsignTest BsignTest BsignTest                                                                               | Fax                                                                    |                                                                                      |                                                                                                    |                                                                   |                                                                 |                                   |                                             |          |                   |
| SFS)<br>• Create New (SFS)<br>Electronic File<br>• Create New (Non<br>• SFS)                                                                                                    | Tesi Esign Tesi Esign Tesi Esign Tesi<br>Esign Tesi Esign<br>Tesi Esign Tesi Esign Tesi Esign Tesi<br>Esign Tesi Esign<br>Tesi Esign Tesi Esign<br>Esign Tesi Esign                                                                                                    | ExignTesl ExignTesl ExignTesl ExignTesl ExignTesl<br>ExignTesl ExignTesl ExignTesl ExignTesl ExignTesl<br>ExignTesl ExignTesl ExignTesl ExignTesl ExignTesl                | Fax                                                                    | ill                                                                                  |                                                                                                    |                                                                   |                                                                 |                                   | Add More Recip                              | pient(s) | Clea              |
| * SFS)<br>• Create New (SFS)<br>Hectronic File<br>Create New (Non<br>• SFS)<br>• Create New (SFS)                                                                                                    | Text Eugen Text Eugen Text Eugen Text<br>Esgen Text Esgen Text<br>Text Esgen Text Esgen Text Esgen Text<br>Esgen Text Esgen Text Esgen Text<br>Esgen Text Esgen Text Esgen Text<br>Esgen Text Esgen Text                                                                                                    | ExignTesi ExignTesi ExignTesi ExignTesi ExignTesi<br>ExignTesi ExignTesi ExignTesi ExignTesi ExignTesi<br>ExignTesi ExignTesi ExignTesi ExignTesi ExignTesi                | Fax                                                                    | a                                                                                    |                                                                                                    |                                                                   |                                                                 |                                   | Add More Recip                              | pient(s) | Clea              |
| * SFS)<br>• Create New (SFS)<br>idectronic File<br>• Create New (Non<br>• SFS)<br>• Create New (SFS)<br>Create Part                                                                                                    | reas Baugh reas Bagin Teal Bagin Teal<br>Bagin Tea Bagin<br>Tean Bagin Teal Bagin Teal Bagin Teal<br>Bagin Teal Bagin<br>Teal Bagin Teal Bagin Teal Bagin Teal<br>Bagin Teal Bagin                                                                                                    | Bogorfesi Esgorfesi Esgorfesi Esgorfesi Esgorfesi<br>Bogorfesi Esgorfesi Esgorfesi Esgorfesi Esgorfesi<br>Esgorfesi Esgorfesi Esgorfesi Esgorfesi Esgorfesi                | Fax<br>Ema                                                             | iii<br>tachments                                                                     |                                                                                                    |                                                                   |                                                                 |                                   | Add More Reci                               | pient(s) | Clea<br>tach Fi   |
| * GFS)<br>• Create New (SFS)<br>idectronic File<br>• Create New (Non<br>SFS)<br>• Create New (SFS)<br>Create Part<br>Create Volume                                                                                                    | Test Stupmens Beynness Beynness<br>Beynness Beyn<br>Test Beynness Beynness Beynness<br>Best Beynness Beynness Beynness<br>Best Beynness Beynness Beynness<br>Beynness Beynnes                                                                                                    | Bogonfeal Esgunfeal Esgunfeal Esgunfeal Esgunfeal<br>Bogonfeal Esgunfeal Esgunfeal Esgunfeal Esgunfeal<br>Bogonfeal Esgunfeal Esgunfeal Esgunfeal Esgunfeal                | Fax<br>Ema                                                             | il<br>tachments                                                                      |                                                                                                    |                                                                   |                                                                 |                                   | Add More Reci                               | pient(s) | Clea<br>ttach Fi  |
| * GFS)<br>+ Create New (SFS)<br> ectronic File<br>+ Create New (Non<br>SFS)<br>+ Create New (SFS)<br>reate Part<br>- Create New<br>Create Bart                                                                                                    | Test Day Deal Registration<br>Express Baye<br>Test Deal<br>Test Deal<br>Test Deal<br>Deal Deal<br>Test Deal<br>Test D | Diagmest Dagmest Dagmest Dagmest Dagmest<br>Dagmest Dagmest Dagmest Dagmest Dagmest<br>Brgonfest Bagonfest Bagonfest Bagonfest Bagonfest                                   | Ema<br>At                                                              | ill<br>tachments                                                                     |                                                                                                    |                                                                   |                                                                 |                                   | Add More Recij                              | pient(s) | Clea<br>ttach Fi  |
| * prs)<br>+ Create New (SFS)<br> eteronic File                                                                                                    | Test Boyntest Reyntest Boyntest<br>Boyntest Boyn<br>Test Boyntest Boyntest<br>Reyntest Boyntest Boyntest<br>Test Boyntest Boyntest Boyntest<br>Boyntest Boyn                                                                                                    | tagantes tagantes tagantes tagantes tagantes<br>gogintes tagantes tagantes tagantes tagantes<br>tagantes tagantes tagantes tagantes                                        | Fax<br>Ema                                                             | ill<br>tachments                                                                     |                                                                                                    |                                                                   |                                                                 |                                   | Add More Reci                               | pient(s) | Clea<br>ttach Fil |
| * pre)<br>• create New (BFB)<br>lectronic File<br>Create New (Hon<br>\$65)<br>• Create New (SFS)<br>- Create New (SFS)<br>- Treate Volume<br>Lecycle Bin<br>- Treate File<br>                                                                                                    | Test Boyntest Reyntest Boyntest<br>Boyntest Boyn<br>Test Boyntest Boyntest<br>Reyntest Boyntest Boyntest<br>Test Boyntest Boyntest<br>Boyntest Boyn                                                                                                    | Diagment Diagment Diagment Diagment Diagment<br>Diagment Diagment Diagment Diagment<br>Exponent Diagment Diagment<br>Exponent Exponent Exponent Exponent                   | Fax<br>Emu<br>At<br>Use i<br>Use i                                     | tachments<br>:<br>:<br>:<br>:<br>:<br>ApprovedByl<br>:<br>:<br>:                     | I tag to display the approved by in th<br>Ame#Tag to display the approved                                                                                  | e draft conte                                                     | ent.<br>he draft con                                            | itent.                            | Add More Reci                               | pient(s) | Clea<br>ttach Fi  |
| * proj<br>+ create New (SFS)<br>lectronic File<br>- create New (Non<br>+ SFS)<br>- veate Pow (SFS)<br>- veate Pow (SFS)<br>- veate Pow<br>- veate New (SFS)<br>- veate Pow<br>- veate New (SFS)<br>- veate Pow<br>- veate New (SFS)<br>- veate Pow<br>- veate New (SFS)<br>- veate Pow<br>- veate New (SFS)<br>- veate Pow<br>- veate New (SFS)<br>- veate Pow<br>- veate New (SFS)<br>- veate New (SFS)<br>- v       | Test Day Test Registration<br>Experies Days<br>Test Days<br>Test  | Diagmest Diagmest Diagmest Diagmest Diagmest<br>Diagmest Diagmest Diagmest Diagmest<br>Diagmest Exponentiationent Diagmest<br>Diagmest Exponentiationent Exponentiationent | Fax<br>Emi<br>Note<br>Use I<br>Use I<br>Use I<br>Use                   | iii<br>tachments<br>ApprovedByl<br>ApprovedByl<br>ApprovedByl                        | It ag to display the approved by in th<br>Same# Tag to display the approved be<br>SectonName# Tag to display the ap                                        | e draft contre<br>by name in the<br>roved by des                  | ent<br>the draft con<br>signation in                            | itent.<br>the draft<br>e in the d | Add More Recip                              | pient(s) | Clea              |
| * pre)<br>* create New (SFS)<br>lectronic File<br>* create New (Non<br>* pre)<br>Create Part<br>Create New (SFS)<br>Create Part<br>Create Volume<br>Create New (SFS)<br>Create Part<br>Create New (SFS)<br>Create Part<br>Create New (SFS)<br>Create New (SFS) | Test Boyones ( Bigonesi Bigonesi<br>Bigonesi Bigo<br>Test Bigonesi Bigo<br>Test Bigonesi Bigonesi Bigonesi<br>Test Bigonesi Bigonesi Bigonesi<br>Bigonesi Bigon                                                                                                    | Diajomes Edgomes Edgomes Edgomes Edgomes<br>Edgomes Edgomes Edgomes Edgomes<br>Edgomes Edgomes Edgomes Edgomes                                                             | Fax<br>Email<br>Note<br>Use to<br>Use to<br>Use to<br>Use to<br>Use to | tachments<br>ApprovedByl<br>ApprovedByl<br>ApprovedByl<br>ApprovedByl<br>ApprovedDat | Y tog to display the approved by in it<br>sameef tag to display the approved<br>begination ff ag to display the app<br>SectionNamef tag to display the app | e draft conte<br>by name in th<br>roved by des<br>in the draft of | ent.<br>he draft con<br>signation in<br>ection name<br>content. | itent.<br>the draft<br>e in the d | Add More Recip<br>content.<br>raft content. | pient(s) | Clea              |

Test Esign

• Create New (SFS) Electronic File • Create New (Non SFS)

Oreate New (SFS) Create Part

÷

+

۰

+

Ð

•

Create Volume Recycle Bin

Migrate File

Dispatch

Dispatch

DSC

Reports

Settings

Tesi EsignTesi EsignTesi E

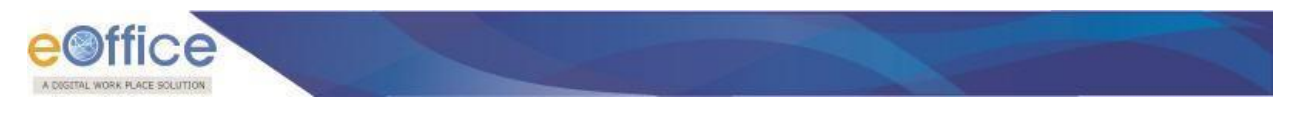

Enter the OTP received on the registered mobile number for Aadhar ID and click the **GO** button (fig above).

#### Note:

OTP will be received in the mobile number registered for Aadhar.

As a result, the drafts get eSigned (highlighted in red rectangle) as shown below:

| localhost:8080/efile/?x=YQuSrP          | *OEH*cWUapa026dmBaVVjj21knqrPspqy363r283jO-R0vDCwFezEdzJZuSKfGFpcV*RQ#no-back-button                                                                                                  | C                                                       | Q Search                                                      |                               | ☆                                    |                  | <b>↓</b> ♠     | a 🐵        |
|-----------------------------------------|----------------------------------------------------------------------------------------------------|---------------------------------------------------------|---------------------------------------------------------------|-------------------------------|--------------------------------------|------------------|----------------|------------|
| sai123                                  |                                                                                                    | Draft Details                                           |                                                               |                               |                                      |                  |                |            |
| Submitted Files for<br>Closing Approval | 🔎 🌪 🎙 Page: 🛛 1 of 1 — 🕂 Automatic Zoom 🗧 🖨 🖪 📕                                                                                                    | >>> Draft Type*                                         | New/Fresh                                                     | -                             | Classified                           | Choose           | one            |            |
| eated                                   | File No BN \$(2)2016 CNO(BBO) CN Office                                                                                                    | Draft Nature*                                           | DO Letter                                                     | ÷                             | Prefix                               | Choose           | one            |            |
| Drafts                                  | File NO.BN 3/2/2010-CM/O(PRO)-CM Office                                                                                                    | Language*                                               | English                                                       | -                             | Is Sanction                          |                  |                |            |
| Completed                               |                                                                                                    |                                                         | fdefdefdef                                                    |                               |                                      |                  |                | _          |
| irked                                   | 105125100                                                                                                    | Subjects                                                | 1051051051                                                    |                               |                                      |                  |                |            |
| proval Requests                         | Test Esign<br>Test Esign<br>Test Esign Test Esign                                                                                                    | Subject                                                 | Total 1000   990 cb                                           | aracters lef                  | E.                                   |                  |                | , iii      |
| osed                                    | Test Esign<br>Test Esign                                                                                                    | Communicati                                             | ion Details                                                   |                               |                                      |                  |                |            |
| By Me                                   | Test Esign<br>Test Esign                                                                                                    | Ministry                                                | Choose one                                                    |                               |                                      |                  |                |            |
| Submitted Files for                     | Tesi Esign<br>Tesi Esign                                                                                                    | Minisuy                                                 | Choose one                                                    |                               |                                      |                  |                |            |
| Reopening<br>Approval                   | Test Esign<br>Test Esign                                                                                                    | Department                                              | Choose one                                                    |                               | _                                    |                  |                |            |
| IS Inbox                                | Test Esign<br>Test Esign                                                                                                    | ≡ Name*                                                 | ZXZX                                                          |                               | Designation*                         |                  |                |            |
| nt                                      | Tesi Esipo<br>Tesi Esipo                                                                                                    | Organization                                            |                                                               |                               |                                      |                  |                |            |
| nversions                               | Test Esign<br>Test Esign                                                                                                    | Address 1*                                              | ZXZX                                                          |                               |                                      |                  |                |            |
| Drafts                                  | TesiEsign                                                                                                    | Address 2                                               |                                                               |                               |                                      |                  |                |            |
| Dompleted                               | TeslEsign                                                                                                    | Country                                                 | INDIA                                                         |                               | - State                              | Cho              | ose one        | ,          |
| ysical File                             | resi Esignresi Esignresi Esignresi Esignresi Esignresi Esignresi Esignresi Esignresi<br>Esignresi Esign<br>Tesi Esionresi Esionresi Esionresi Esionresi Esionresi Esionresi Esionresi | City                                                    |                                                               |                               | Pincode                              |                  |                |            |
| Create New (Non<br>SFS)                 | EsignTesi Esign<br>Tesi EsignTesi EsignTesi EsignTesi EsignTesi EsignTesi EsignTesi EsignTesi EsignTesi                                                                               | Mobile                                                  |                                                               |                               | Landline                             |                  |                |            |
| Create New (SFS)                        | EsignTesi Esign                                                                                                    | Fax                                                     |                                                               |                               |                                      |                  |                |            |
| ectronic File                           |                                                                                                    | Email                                                   |                                                               |                               | 1                                    |                  |                |            |
| Create New (Non<br>SFS)                 | Validi <del>ty uek</del> nown                                                                                                    | Lindi                                                   |                                                               |                               |                                      | Add Mor          | e Recipient(s) | ) Clear    |
| Create New (SFS)                        | Dale: 2016 0 10 2017 IST<br>Reason: e0 proversion<br>Location: the                                                                                                    |                                                         |                                                               |                               |                                      |                  |                |            |
| ate Part                                |                                                                                                    | Attachments                                             |                                                               |                               |                                      |                  |                | Attach Fil |
| eate Volume                             |                                                                                                    |                                                         |                                                               |                               |                                      |                  |                |            |
| cycle Bin                               |                                                                                                    |                                                         |                                                               |                               |                                      |                  |                |            |
| ate File 🔳                              |                                                                                                    | Note :                                                  |                                                               |                               |                                      |                  |                |            |
| atch (±)                                |                                                                                                    | Use #ApprovedBy<br>Use #ApprovedBy                      | # tag to display the approved<br>Name# tag to display the app | by in the dra<br>roved by nar | ft content.<br>me in the draft conte | nt               |                |            |
| atch (±)                                |                                                                                                    | <ul> <li>Use #ApprovedBy<br/>Use #ApprovedBy</li> </ul> | Designation# tag to display th<br>SectionName# tag to display | the approved                  | by designation in the                | e draft content. | ent            |            |
| +                                       |                                                                                                    | Use #ApprovedDa                                         | te# tag to display the approve                                | d date in the                 | e draft content.                     |                  |                |            |
|                                         |                                                                                                    | Use #DocumentNu                                         | umber# tag to display the doc                                 | ument num                     | per in the draft conte               | ent.             |                |            |

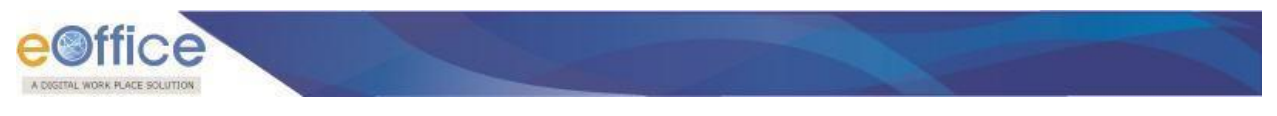

#### **Custom eSigning of DFA:**

Provision for eSigning of Draft at customized/desired position is provided in the application. User will have the provision to select the desired location in the draft document to eSign.

• Create and approve the draft using the draft creation process. As a result, draft dispatch and sign screens will be displayed as follows:

| localhost:8080/efile/?x=YQuSi           | rP*OEH*cWUapa026dmBaVVjj21knqrPspqy363r283jO-R0vDCwFezEdzJZuSKfGFpcV*RQ≢no-back-button               | C                                   | Q Search                                                         |                                                     | ☆                   | <b>≜</b> ♥  | + 1          | 1 1    | - 80   |
|-----------------------------------------|----------------------------------------------------------------------------------------------------|-------------------------------------|------------------------------------------------------------------|-----------------------------------------------------|---------------------|-------------|--------------|--------|--------|
| → sai123                                |                                                                                                    | Draft Details                       |                                                                  |                                                     |                     |             |              |        |        |
| Submitted Files for<br>Closing Approval | 🔎 🏠 🐌 Page: 🛛 1 of 1 — 🕂 Automatic Zoom 🗧 🖨 📑 📕                                                      | >> Draft Type*                      | New/Fresh                                                        | - Classif                                           | ed                  | Cho         | ose one      |        |        |
| Created                                 |                                                                                                    | Draft Nature*                       | DO Letter                                                        | - Prefix                                            |                     | Cho         | ose one      |        |        |
| + Drafts                                | File No.BNS/2/2016-CMO(PRO)-CM Office                                                                | Language"                           | English                                                          | Is Sand                                             | tion                |             |              |        |        |
| Completed                               |                                                                                                    |                                     | tdofdofdof                                                       |                                                     |                     | - Kinned    |              |        |        |
| Parked                                  | Test Custom Sign                                                                                     | Cubied*                             | lusiusiusi                                                       |                                                     |                     |             |              |        |        |
| Approval Requests                       | Test Custom SignTest Custom Sign<br>Test Custom Sign                                                 | Subject                             |                                                                  |                                                     |                     |             |              |        |        |
| losed                                   | Test Custom sign<br>Test Custom Sign<br>Test Custom Sign                                             | 0                                   | Total 1000   990 ch                                              | aracters left.                                      |                     |             |              |        |        |
| → By Me                                 | Tesi Cusiom Sign<br>Tesi Cusiom Sign                                                                 | Communicat                          | ion Details                                                      |                                                     |                     |             |              |        |        |
| out which either free                   | Test Custom Sign<br>Test Custom Sign                                                                 | Ministry                            | Choose one                                                       |                                                     |                     |             |              |        |        |
| Reopening                               | Test Custom Sign<br>Test Custom Sign                                                                 | Department                          | Choose one                                                       |                                                     |                     |             |              |        |        |
| Approval                                | Test Custom Sign<br>Test Custom Sign                                                                 | E Name*                             | ZXZX                                                             | Des                                                 | ignation*           |             |              |        |        |
| Sent                                    | Test Custom Sign<br>Test Custom SignTest Custom SignTest Custom SignTest Custom SignTest Custom Sign | Organization                        | 1                                                                |                                                     |                     |             |              |        |        |
| Conversions                             |                                                                                                    | Address 1 *                         | ZXZX                                                             |                                                     |                     |             |              |        |        |
| Drafts                                  | Test Custom Signiest Custom Signiest Custom Signiest Custom Signi                                    | Address 2                           |                                                                  |                                                     |                     |             |              |        |        |
| Completed                               | Custom Sign                                                                                          | Country                             |                                                                  | v Stat                                              | •                   | 1           | Choose one   |        |        |
| Physical File                           | Test Custom SignTest Custom SignTest Custom SignTest Custom SignTest Custom Sign                     | City                                | INCOV                                                            | Dis                                                 | unde.               |             | JIIOOSC OIIC |        |        |
| Create New (Non<br>SFS)                 | Test Custom SignTest Custom SignTest Custom SignTest Custom SignTest Custom SignTest                 | Mabila                              |                                                                  | File                                                | dline               |             |              |        |        |
| • Create New (SFS)                      | costoni agritest costoni agritest costoni agritest costoni agri                                      | Tru                                 | 1                                                                | Ldi                                                 | unne                |             |              |        |        |
| Electronic File                         |                                                                                                    | Fax                                 | 1                                                                |                                                     |                     |             |              |        |        |
| Create New (Non<br>SFS)                 |                                                                                                    | Email                               |                                                                  |                                                     |                     | Add         | More Recipie | ant(s) | Clea   |
| Create New (SFS)                        |                                                                                                    |                                     |                                                                  |                                                     |                     |             |              |        |        |
| Create Part                             |                                                                                                    | Attachments                         |                                                                  |                                                     |                     |             |              | Att    | tach F |
| Create Volume                           |                                                                                                    |                                     |                                                                  |                                                     |                     |             |              |        |        |
| secycle Bin                             |                                                                                                    |                                     |                                                                  |                                                     |                     |             |              |        |        |
| grate File 😐                            |                                                                                                    | Note :                              |                                                                  |                                                     |                     |             |              |        |        |
| spatch (+)                              |                                                                                                    | Use #ApprovedBy<br>Use #ApprovedBy  | # tag to display the approved I<br>Name# tag to display the appr | by in the draft content.<br>oved by name in the c   | raft content        |             |              |        |        |
| spatch (+)                              |                                                                                                    | <ul> <li>Use #ApprovedBy</li> </ul> | Designation# tag to display th                                   | e approved by design                                | ation in the o      | draft conte | ent.         |        |        |
|                                         |                                                                                                    | Use #ApprovedBy                     | te# tag to display the approve                                   | the approved by section<br>d date in the draft conf | n name in t<br>ent. | ne graft ci | ontent.      |        |        |

• Click the **Custom Sign** button to sign the draft at desired position. As a result, **Custom Sign** modal window gets displayed with the provision to select the page number and desired position on the selected page to sign the draft as follows:

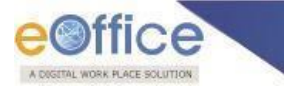

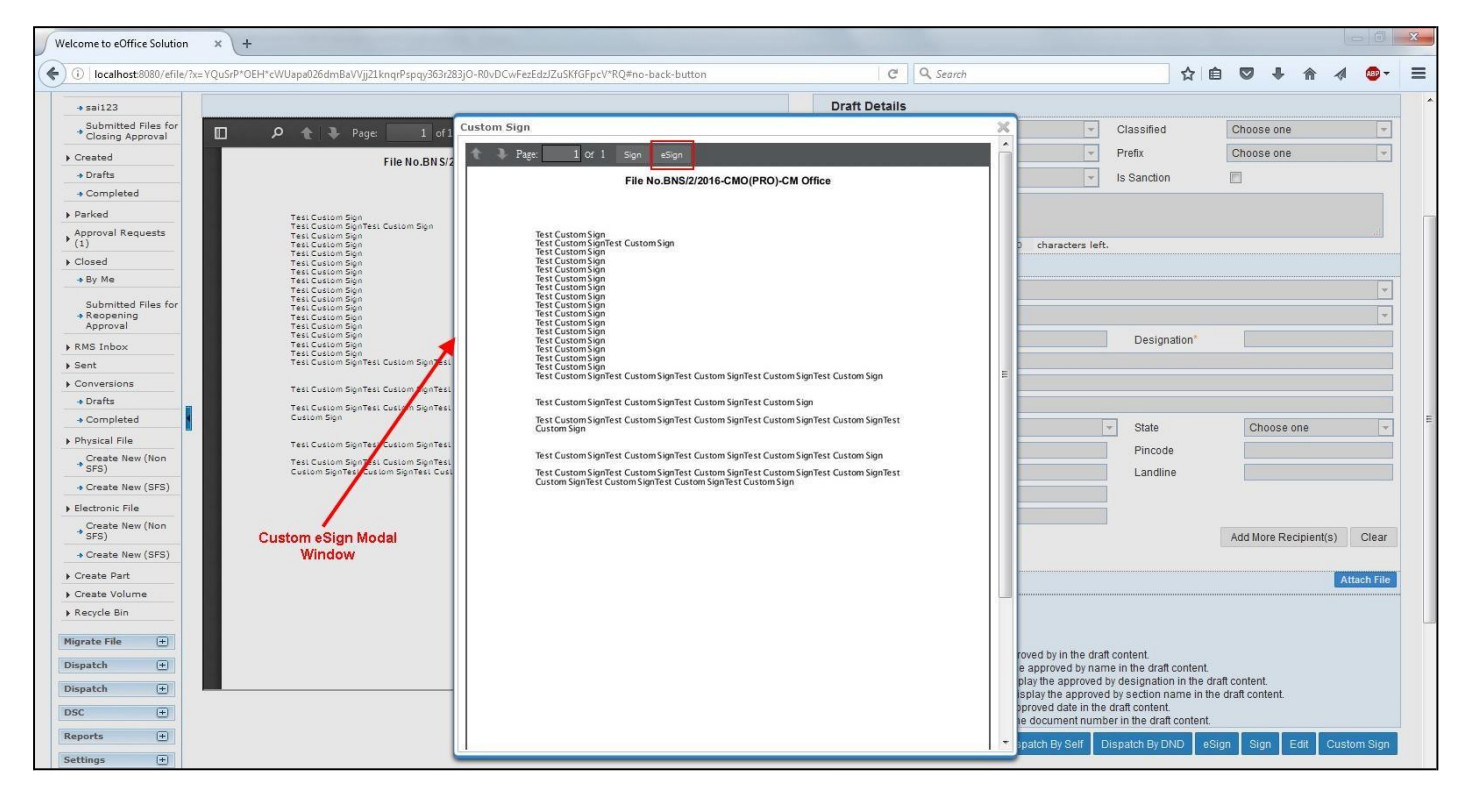

2 Locate the desired position on the selected page and click the e**Sign** button to sign the draft as follows:

| Welcome to eOffice Solution ×           | +                                                                            |                                                                                                    |          |                     |                                        |               |           |             |        | 0        | × |
|-----------------------------------------|------------------------------------------------------------------------------|----------------------------------------------------------------------------------------------------|----------|---------------------|----------------------------------------|---------------|-----------|-------------|--------|----------|---|
| localhost:8080/efile/7x=YQuSrP*         | OEH*cWUapa026dmBaVVjj21knqrPspqy363r283jO                                    | -R0vDCwFezEdzJZuSKfGFpcV*RQ=no-back-button                                                          | Q Search |                     | T                                      | ☆ 自 い         | 0 1       | r 🏦         | 4      | <b>.</b> | Ξ |
| → sai123                                |                                                                              | Draft Details                                                                                       |          | -                   |                                        |               |           |             |        |          |   |
| Submitted Files for<br>Closing Approval | 🔎 🏠 🖡 Раде: 👥 1 оf 1 Си                                                      | istom Sign                                                                                          | 2        | < 💽                 | Classified                             | CI            | hoose oi  | ne          |        |          |   |
| ▶ Created                               | File No BNS/2                                                                | Page: 1 of 1 Sign eSign                                                                             |          | - E                 | Prefix                                 | CI            | hoose oi  | ne          |        |          |   |
| Drafts                                  |                                                                              | File No.BNS/2/2016-CMO(PRO)-CM Office                                                               |          | -                   | Is Sanction                            |               |           |             |        |          |   |
| → Completed                             |                                                                              |                                                                                                    |          |                     |                                        |               |           |             |        |          |   |
| Parked                                  | Test Custom Sign<br>Test Custom SignTest Custom Sign                         |                                                                                                    |          |                     |                                        |               |           |             |        |          |   |
| Approval Requests (1)                   | Test Custom Sign<br>Test Custom Sign                                         | Test Custom Sign<br>Test Custom SignTest Custom Sign                                                |          | D characters lef    | it.                                    |               |           |             |        |          |   |
| > Closed                                | Test Custom Sign<br>Test Custom Sign                                         | Test Custom Sign<br>Test Custom Sign                                                                |          |                     |                                        |               |           |             |        |          |   |
| → By Me                                 | Test Custom Sign<br>Test Custom Sign                                         | Test Custom Sign<br>Test Custom Sign                                                                |          |                     |                                        |               |           |             |        |          |   |
| Submitted Files for                     | Test Custom Sign<br>Test Custom Sign                                         | Test Custom Sign<br>Test Custom Sign                                                                |          |                     |                                        |               |           |             |        |          |   |
| Reopening     Approval                  | Test Custom Sign<br>Test Custom Sign                                         | Test Custom Sign                                                                                    |          | -                   |                                        |               |           |             |        | <b>T</b> |   |
| RMS Inbox                               | Test Custom Sign<br>Test Custom Sign                                         | Test Custom Sign<br>Test Custom Sign                                                                |          |                     | Designatio                             | n*            |           |             |        |          |   |
| > Sent                                  | Test Custom SignTest Custom SignTest                                         | Test Custom Sign<br>Test Custom Sign                                                                |          |                     |                                        |               |           |             |        |          |   |
| Conversions                             | Test Custom SignTest Custom SignTest                                         | lest custom signiest custom signiest custom signiest custom signiest custom sign                    |          |                     |                                        |               |           |             |        |          |   |
| Drafts                                  | Test Custom SignTest Custom SignTest                                         | Test Custom SignTest Custom SignTest Custom SignTest Custom Sign                                    |          |                     |                                        |               |           |             |        |          |   |
| Completed                               | Custom sign                                                                  | Test Custom SignTest Custom SignTest Custom SignTest Custom SignTest Custom SignTest<br>Custom Sign |          |                     | - State                                |               | Choos     | e one       |        | *        |   |
| Physical File                           | Test Custom SignTest Custom SignTest                                         | Test Custom SignTest Custom SignTest Custom SignTest Custom SignTest Custom Sign                    |          |                     | Pincode                                |               |           |             |        |          |   |
| * SFS)                                  | Test Custom SignTest Custom SignTest<br>Custom SignTest Custom SignTest Cust | Test Custom SignTest Custom SignTest Custom SignTest Custom SignTest Custom SignTest                |          |                     | Landline                               |               |           |             |        |          |   |
| → Create New (SFS)                      |                                                                              | Custom SignTest Custom SignTest Custom SignTest Custom Sign                                         |          |                     |                                        |               |           |             |        |          |   |
| Electronic File                         |                                                                              |                                                                                                    |          |                     | Ĩ                                      |               |           |             |        |          |   |
| Create New (Non     SFS)                |                                                                              |                                                                                                    |          |                     |                                        | Ad            | id More F | Recipient(s | ) (    | Clear    |   |
| + Create New (SFS)                      |                                                                              |                                                                                                    |          |                     |                                        |               |           |             |        |          |   |
| Create Part                             |                                                                              |                                                                                                    |          |                     |                                        |               |           |             | Attac  | h File   |   |
| Create Volume                           |                                                                              |                                                                                                    |          |                     |                                        |               |           |             |        |          |   |
| Recycle Bin                             |                                                                              |                                                                                                    |          |                     |                                        |               |           |             |        |          |   |
| Migrate File 🛨                          |                                                                              |                                                                                                    |          |                     |                                        |               |           |             |        |          |   |
| Dispatch (+)                            |                                                                              |                                                                                                    |          | roved by in the dra | aft content.                           | tent          |           |             |        |          |   |
| Dispatch (+)                            |                                                                              |                                                                                                    |          | play the approved   | by designation in                      | the draft co  | ntent.    |             |        |          |   |
|                                         |                                                                              |                                                                                                    |          | isplay the approve  | ed by section name<br>e draft content. | e in the draf | t content |             |        |          |   |
| USC [+]                                 |                                                                              |                                                                                                    |          | e document num      | ber in the draft cor                   | ntent.        |           |             |        |          |   |
| Reports (+)                             |                                                                              |                                                                                                    |          | spatch By Self      | Dispatch By DND                        | eSign         | Sign      | Edit C      | Custom | Sign     |   |
| Settings 😐                              | _                                                                            |                                                                                                    |          | _                   |                                        |               |           |             |        | _        |   |

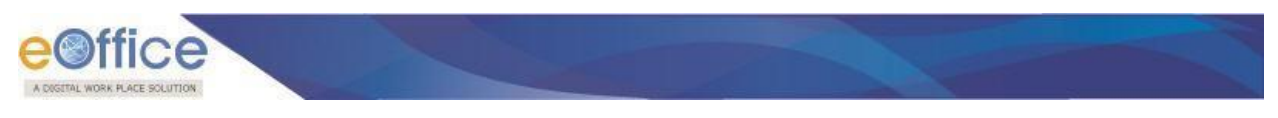

As a result, Consent form will be displayed as shown below:

| A La la casa car a a second                                                                                                    |                                                                                               |                                                                                                    |                                                                                                    |                                                                                                    |                                                                                                    |                                                             |             |
|----------------------------------------------------------------------------------------------------|-----------------------------------------------------------------------------------------------|----------------------------------------------------------------------------------------------------|----------------------------------------------------------------------------------------------------|----------------------------------------------------------------------------------------------------|----------------------------------------------------------------------------------------------------|-------------------------------------------------------------|-------------|
| ) localhost:8080/efile//x=Bgf8X**                                                                                                    | b8FTU9geT9PCWdt3BtnEQbXJjGEzwjrkFZbowUD99WHPWZA8s                                             | .tuR8sd0WYijh-hhbQ#no-back-button                                                                            | C Desta Destalla                                                                                                    | Search                                                                                                    | ្រា                                                                                                    | / 🗉 🔍 🔶 m                                                   | ~           |
| / sai123                                                                                                    |                                                                                               |                                                                                                    | Draft Details                                                                                                    |                                                                                                    |                                                                                                    |                                                             |             |
| Closing Approval                                                                                                    | 🔎 🏦 🦆 Page: 🔢 of 1 — 🕂                                                                        | Automatic Zoom 🕈 🛛 🖨 🖪                                                                                       | Draft Type*                                                                                                    | New/Fresh                                                                                                    | <ul> <li>Classified</li> </ul>                                                                                                    | Choose one                                                  |             |
| reated                                                                                                    | File No.BNS/2/2016-CMO(PR)                                                                    | D)-CM Office                                                                                                 | <ul> <li>Draft Nature*</li> </ul>                                                                                                    | Closed and Added to GO                                                                                                    | - Prefix                                                                                                    | Choose one                                                  |             |
| Drafts                                                                                                    |                                                                                               |                                                                                                    | Language*                                                                                                    | English                                                                                                    | <ul> <li>Is Sanction</li> </ul>                                                                                                    | [***]                                                       |             |
| Completed                                                                                                    |                                                                                               | SUNIT                                                                                                    |                                                                                                    | fdsfdsfdsf                                                                                                    |                                                                                                    |                                                             |             |
| arked                                                                                                    | Test EsignTest Esign                                                                          | THE MIL                                                                                                    | Subject *                                                                                                    |                                                                                                    |                                                                                                    |                                                             |             |
| pproval Requests                                                                                                    | Test EsignTest Esign<br>Test Esign                                                            | 111115                                                                                                    |                                                                                                    | Total 1000   990 characters                                                                                                    | left.                                                                                                    |                                                             |             |
| osed                                                                                                    | Test Balgn<br>Test Balgn                                                                      |                                                                                                    | Communicat                                                                                                    | ion Details                                                                                                    |                                                                                                    |                                                             |             |
| By Me                                                                                                    | Tesi Esign<br>Tesi Esign<br>Tesi Esign                                                        |                                                                                                    | Ministry                                                                                                    | Chaosa ana                                                                                                    |                                                                                                    |                                                             |             |
| Submitted Files for                                                                                                    | Test Baign<br>Test Baign                                                                      |                                                                                                    | minauy                                                                                                    | Choose one                                                                                                    |                                                                                                    |                                                             |             |
| Reopening<br>Approval                                                                                                    | Tesi Esign<br>Tesi Esign                                                                      |                                                                                                    | Confirmation                                                                                                    |                                                                                                    |                                                                                                    |                                                             | -           |
| MS Inbox                                                                                                    | Tesi Esign<br>Tesi Esign                                                                      |                                                                                                    |                                                                                                    |                                                                                                    | Designation                                                                                                    | ř.                                                          |             |
| ent                                                                                                    | Tesi Esign<br>Tesi Esign                                                                      |                                                                                                    | Consent for Authentication                                                                                                    |                                                                                                    |                                                                                                    |                                                             |             |
| onversions                                                                                                    | Tesi Esign<br>Tesi Esign                                                                      | < <nar< td=""><td>ne of Agency Providing the Servic</td><td>A&gt;&gt;</td><td></td><td></td><td></td></nar<> | ne of Agency Providing the Servic                                                                                                    | A>>                                                                                                    |                                                                                                    |                                                             |             |
| Drafts                                                                                                    | Tesi Esign<br>Tesi Esign                                                                      | I berefy state that I have n                                                                                 | o objection in authentication i                                                                                                    | myself with Aadhaar based                                                                                                    |                                                                                                    |                                                             |             |
| Completed                                                                                                    | Tesi Esign                                                                                    | authentication system and con-                                                                               | sent to providing my Aadhaar nu                                                                                                    | umber, Biometric and/or One                                                                                                    | - State                                                                                                    | Choose one                                                  |             |
| nysical File                                                                                                    | TesiEsign                                                                                     | Time Pin (OTP) data for Aadha<br>pre-production integration of A                                             | ar based authentication for the<br>SP application from < <na< td=""><td>purposes of carrying out the</td><td>Pincode</td><td></td><td></td></na<>                                               | purposes of carrying out the                                                                                                    | Pincode                                                                                                    |                                                             |             |
| SFS)                                                                                                    | Test Esign                                                                                    | purpose of<                                                                                                  | <purpose application<="" asp="" of="" td=""><td>&gt;&gt; with</td><td>Landline</td><td></td><td></td></purpose>                                                                                 | >> with                                                                                                    | Landline                                                                                                    |                                                             |             |
| Create New (SFS)                                                                                                    | Tesi EsignTesi EsignTesi EsignTesi EsignTesi EsignTesi Esign<br>EsignTesi Esign               | e-Hastakshar (C-DAC's eSign :<br>Date" >> I understand th                                                    | service) during <start dai<br="">nat the Biometrics and/or OTP I p</start>                                                                                                    | rovide for authentication shall                                                                                                    |                                                                                                    | 1                                                           |             |
| ectronic File                                                                                                    | EsignTest Esign<br>Test Esign<br>Test EsignTest EsignTest EsignTest EsignTest EsignTest Esign | be used only for authenticating                                                                              | my identity through the Aadhaar                                                                                                    | Authentication system and for                                                                                                    |                                                                                                    |                                                             |             |
| Create New (Non<br>SFS)                                                                                                    | EsignTest Esign                                                                               | Certificate (DSC) for integration                                                                            | purposes and for no other purpo                                                                                                    | ses. I understand that C-DAC                                                                                                    |                                                                                                    | Add More Recipient(                                         | s) Clear    |
|                                                                                                    |                                                                                               | shall ensure security and confide                                                                            | entiality of my personal identity da                                                                                                    | ta provided for the purpose of                                                                                                    |                                                                                                    |                                                             |             |
| Create New (SFS)                                                                                                    |                                                                                               |                                                                                                    |                                                                                                    |                                                                                                    |                                                                                                    |                                                             |             |
| Create New (SFS)<br>eate Part                                                                                                    |                                                                                               | integration, ASP shall not use my                                                                            | Aadhaar ID for integration with C                                                                                                    | -DAC ESP.                                                                                                    |                                                                                                    |                                                             | Attach File |
| Create New (SFS)<br>reate Part<br>reate Volume                                                                                                    |                                                                                               | integration, ASP shall not use m                                                                             | Aadhaar ID for integration with C                                                                                                    | -DAC ESP.                                                                                                    |                                                                                                    |                                                             | Attach File |
| Create New (SFS)<br>reate Part<br>reate Volume<br>acycle Bin                                                                                                    |                                                                                               | integration, ASP shall not use m                                                                             | Aadhaar ID for integration with C                                                                                                    | -DAC ESP.                                                                                                    |                                                                                                    |                                                             | Attach File |
| Create New (SFS)<br>reate Part<br>reate Volume<br>ecycle Bin<br>rate File +                                                                                                    |                                                                                               | integration, ASP shall not use m                                                                             | Aadhaar ID for integration with C                                                                                                    | -DAC ESP.                                                                                                    |                                                                                                    |                                                             | Attach File |
| Create New (SFS)     reate Part     reate Volume     ecycle Bin     rate File     t                                                                                                    |                                                                                               | Integration, ASP shall not use m                                                                             | Aadhaar ID for integration with C<br>I Agree Cancel<br>Note :<br>Use #ApprovedBy:<br>Use #ApprovedBy:                                                                                           | -DAC ESP.                                                                                                    | e draft content.                                                                                                    | ent                                                         | Attach File |
| Create New (SFS)<br>eate Part<br>eate Volume<br>exycle Bin<br>ate File (±)<br>atch (±)                                                                                                    |                                                                                               | integration, ASP shall not use m                                                                             | Adhaar ID for integration with C<br>I Agree Cancel<br>Use #ApprovedBy<br>Use #ApprovedBy<br>Use #ApprovedBy                                                                                     | +DAC ESP<br># tag to display the approved by in the<br>Name# tag to display the approved by<br>Designation# tag to display the approved<br>Designation# tag to display the approved<br>tag to display the approved<br>tag tag to display the approved<br>tag tag tag tag tag tag tag tag tag tag | e draft content.<br>/ name in the draft cont                                                                                                    | ent.<br>he draft content.                                   | Attach File |
| Create New (SFS)<br>eate Part<br>eate Volume<br>exycle Bin<br>ate File t<br>atch t<br>atch t                                                                                                    |                                                                                               | integration, ASP shall not use m                                                                             | Adhaar ID for integration with C<br>I Agree Cancel<br>Note :<br>Use #ApprovedBy<br>Use #ApprovedBy<br>Use #ApprovedBy<br>Use #ApprovedBy                                                        | Hag to display the approved by in the<br>Namet lag to display the approved by in the<br>Designation# tag to display the approved by<br>Designation# tag to display the approx<br>SectionName# tag to display the approxed date if<br>the flag to display the approxed date if                                                                                                    | e draft content.<br>r name in the draft cont<br>wed by designation in t<br>roved by section name<br>n the draft content.                            | ent.<br>he draft content.<br>in the draft content.          | Attach Fil  |
| Create Nav (BFS)<br>vate Part<br>avite Volume<br>avite Bin<br>mate File<br>til<br>match<br>til<br>match<br>til<br>til<br>til<br>til<br>til<br>til<br>til<br>til |                                                                                               | integration, ASP shall not use m                                                                             | Adhaar ID for integration with C I Agree Cancel Use #ApprovedBy Use #ApprovedBy Use #ApprovedBy Use #ApprovedBy Use #ApprovedBy Use #ApprovedBy Use #ApprovedBy Use #ApprovedBy Use #DocumentNu | DAC ESP<br># tag to display the approved by in the<br>Name# tag to display the approved by<br>Designation# tag to display the app<br>celt tag to display the approved date  <br>meter# tag to display the document in<br>meter# tag to display the document in                                                                                                    | e draft content.<br>name in the draft cont<br>wed by designation in th<br>roved by section name<br>n the draft content.<br>number in the draft cont | ent.<br>he draft content.<br>In the draft content.<br>tent. | Attach File |

<sup>2</sup> User will click the **I Agree** button to continue the eSigning process. If required, user can cancel the eSigning process by clicking the **Cancel** button.

As a result, eSigning pop up for entering the One Time Password (OTP) will be displayed as shown below:

| localhost:8080/efile/?x=Bgf8                                                                                                    | X**b8FTU9geT9PCWdt3BfnEQbXJjGEzwjrkFZbowUU99WHPWZA8sztuR8sd0WYijh-hhbQ#no-back-butto                                                                                                    | n C                                                                                                    | Q Search                                                                                                    | ☆                                                                                                    | 自 🛡 🦊 🏠                                                                                          | A 6                |
|----------------------------------------------------------------------------------------------------|----------------------------------------------------------------------------------------------------|----------------------------------------------------------------------------------------------------|----------------------------------------------------------------------------------------------------|----------------------------------------------------------------------------------------------------|--------------------------------------------------------------------------------------------------|--------------------|
| sai123                                                                                                    |                                                                                                    | Draft Details                                                                                                    |                                                                                                    |                                                                                                    |                                                                                                  |                    |
| Submitted Files for<br>Closing Approval                                                                                                    | 🔎 🌪 🗣 Page: 🔢 of 1 — 🕂 Automatic Zoom 🗧 😝                                                                                                    | Draft Type"                                                                                                    | New/Fresh 👻                                                                                                    | Classified                                                                                                    | Choose one                                                                                       |                    |
| reated                                                                                                    | File No BN S/2/2016 CMO/DRO) CM Office                                                                                                    | Draft Nature*                                                                                                    | Closed and Added to GO 🖉 👻                                                                                                    | Prefix                                                                                                    | Choose one                                                                                       |                    |
| Drafts                                                                                                    | The No.5N 3722010-Cinto(PRO)-Cintonice                                                                                                    | Language*                                                                                                    | English                                                                                                    | Is Sanction                                                                                                    |                                                                                                  |                    |
| Completed                                                                                                    | SNUD_                                                                                                    |                                                                                                    | fdsfdsfdsf                                                                                                    |                                                                                                    |                                                                                                  |                    |
| arked                                                                                                    | Tesl EsignTesl Esign                                                                                                    | Subject*                                                                                                    |                                                                                                    |                                                                                                    |                                                                                                  |                    |
| pproval Requests<br>1)                                                                                                    | Test Esign<br>Test Esign<br>Test Esign                                                                                                    | Subject                                                                                                    | Total 1000   990 characters le                                                                                                    | aft.                                                                                                    |                                                                                                  |                    |
| losed                                                                                                    | Test Esign<br>Test Esign                                                                                                    | Communicati                                                                                                    | on Details                                                                                                    |                                                                                                    |                                                                                                  |                    |
| By Me                                                                                                    | Test Esign<br>Test EsignTest Esign                                                                                                    | Communicati                                                                                                    |                                                                                                    |                                                                                                    |                                                                                                  |                    |
| Submitted Files for                                                                                                    | Tesi Esign<br>Tesi Esign                                                                                                    | Ministry                                                                                                    | Choose one                                                                                                    |                                                                                                    |                                                                                                  |                    |
| Reopening                                                                                                    | Test Esign<br>Test Esign                                                                                                    | Department                                                                                                    | Choose one                                                                                                    |                                                                                                    |                                                                                                  |                    |
| MS Jabox                                                                                                    | Test Esign<br>Test Esign                                                                                                    | E Name*                                                                                                    | ww                                                                                                    | Designation*                                                                                                    |                                                                                                  |                    |
|                                                                                                    | Test Esign<br>Test Esign                                                                                                    |                                                                                                    |                                                                                                    |                                                                                                    |                                                                                                  |                    |
| ent                                                                                                    |                                                                                                    | eSign OTP Confirmation                                                                                                    |                                                                                                    |                                                                                                    |                                                                                                  |                    |
| ent<br>Conversions                                                                                                    | Test Esign<br>Test Esign                                                                                                    | eSign OTP Confirmation                                                                                                    |                                                                                                    | ×                                                                                                    |                                                                                                  |                    |
| ent<br>Conversions                                                                                                    | Tesi Esgan<br>Tesi Esgan<br>Tesi Esgan<br>Tesi Esgan                                                                                                    | eSign OTP Confirmation Enter OTP Enter OTP                                                                                                    | Go                                                                                                    |                                                                                                    |                                                                                                  |                    |
| onversions<br>• Drafts<br>• Completed                                                                                                    | Test Eugin<br>Test Eugin<br>Test Eugin<br>Test Eugin<br>Test Eugin<br>Test Eugin                                                                                                    | eSign OTP Confirmation Enter OTP Enter OTP Kindly provide the OTP receiv                                                                                                    | Go<br>ed for Aadhaar Number XXXX-XXX                                                                                                    | XX-3146                                                                                                    | Choose one                                                                                       |                    |
| ent<br>ionversions<br>Drafts<br>Completed<br>hysical File                                                                                                    | Test Esgin<br>Test Esgin<br>Test Esgin<br>Test Esgin<br>Test Esgin<br>Test Esgin<br>Test Esgin                                                                                                    | eSign OTP Confirmation<br>Enter OTP Enter OTP<br>Kindly provide the OTP receiv                                                                                                    | Go<br>ed for Aadhaar Number XXX-XX                                                                                                    | XX-3146                                                                                                    | Choose one                                                                                       |                    |
| ent<br>ionversions<br>> Drafts<br>> Completed<br>hysical File<br>Create New (Non<br>SFS)                                                                                                    | Test Bugin<br>Test Bugin<br>Test Bugin<br>Test Bugin<br>Test Bugin<br>Test Bugin<br>Test Bugin                                                                                                    | eSign OTP Confirmation<br>Enter OTP Enter OTP<br>Kindly provide the OTP receiv                                                                                                    | Go<br>ed for Aadhaar Number XXX-XX                                                                                                    | XX-3146                                                                                                    | Choose one                                                                                       |                    |
| ent<br>lonversions<br>Drafts<br>Drafts<br>completed<br>hysical File<br>(Create New (Non<br>SFS)<br>Create New (SFS)                                                                                                    | Test Eugn<br>Test Eugn<br>Test Eugn<br>Test Eugn<br>Test Eugn<br>Test Eugn<br>Test Eugn<br>Test Eugn<br>Test Eugn<br>Test Eugn<br>Test Eugn<br>Test Eugn<br>Test Eugn<br>EugnTest Eugn                                                                                                    | eSign OTP Confirmation<br>Enter OTP Enter OTP<br>Kindly provide the OTP receiv<br>Mobile<br>Eav                                                                                               | Go<br>ed for Aadhaar Number XXX-XX                                                                                                    | XX-3146                                                                                                    | Choose one                                                                                       |                    |
| ent<br>ionversions<br>Drafts<br>Drafts<br>Drafts<br>Drafts<br>Drafts<br>Create New (Non<br>SFS)<br>Create New (SFS)<br>Jectronic File                                                                                                    | Test Eugn<br>Test Eugn<br>Test E         | eSign OTP Confirmation<br>Enter OTP Enter OTP<br>Kindly provide the OTP receiv<br>Mobile<br>Fax                                                                                               | Go<br>ed for Aadhaar Number XXXX-XX                                                                                                    | XX-3146                                                                                                    | Choose one                                                                                       |                    |
| ent<br>onversions<br>> Drafts<br>Completed<br>hysical File<br>Create New (Non<br>SFS)<br>lectronic File<br>Create New (Non<br>SFS)                                                                                                    | Test Eugn<br>Test Eugn<br>Test Eugn<br>Test Eugn<br>Test Eugn<br>Test Eugn<br>Test Eugn<br>Test Eugn<br>Test Eugn<br>Test Eugn<br>EugnTest Eugn<br>Test Eugn<br>Te         | eSign OTP Confirmation<br>Enter OTP Enter OTP<br>Kindly provide the OTP receiv<br>Mobile<br>Fax<br>Email                                                                                      | Go<br>ed for Aadhaar Number XXXX-XX                                                                                                    | XX-3146                                                                                                    | Choose one                                                                                       | t(s) Cle           |
| on conversions<br>or prafts<br>Completed<br>hysical File<br>Create New (Non<br>SFS)<br>Create New (SFS)<br>ectronic File<br>Create New (SFS)                                                                                                    | Test Expon<br>Test Expon<br>Test Expon                                                                   | eSign OTP Confirmation<br>Enter OTP Enter OTP<br>Kindly provide the OTP receiv<br>Mobile<br>Fax<br>Email                                                                                      | Go<br>ed for Aadhaar Number XXXX-XX                                                                                                    | Landline                                                                                                    | Choose one                                                                                       | t(s) Cle           |
| enc onversions<br>Drafts<br>Completed<br>Mysical File<br>Create New (Non<br>SFS)<br>Create New (SFS)<br>ectronic File<br>Create New (Non<br>SFS)<br>Create New (SFS)<br>reate Part                                                                                                    | Test Bugin<br>Test Bugin<br>Test Bugin<br>Test Bugin<br>Test Bugin<br>Test Bugin<br>Test Bugin<br>Test BuginTest BuginTest BuginTest BuginTest BuginTest BuginTest<br>BuginTest BuginTest BuginTest BuginTest BuginTest BuginTest BuginTest<br>BuginTest BuginTest BuginTest BuginTest BuginTest BuginTest BuginTest<br>BuginTest BuginTest BuginTest BuginTest BuginTest BuginTest BuginTest<br>BuginTest BuginTest BuginTest BuginTest BuginTest BuginTest BuginTest<br>BuginTest Bugin                                                                                                    | eSign OTP Confirmation<br>Enter OTP Enter OTP<br>Kindly provide the OTP receiv                                                                                                    | Go<br>ed for Aadhaar Number XXXX-XX                                                                                                    | XX-3146                                                                                                    | Choose one                                                                                       | t(s) Cle           |
| ent<br>conversions<br>> Drafts<br>> Completed<br>Vysical File<br>Create New (Non<br>SFS)<br>lectronic File<br>Create New (SFS)<br>create New (SFS)<br>reate Part.<br>reate Part.                                                                                                    | τες: δυβη<br>Τες: δυβη<br>Τες: δυβη<br>Τες: δυβη<br>Τες: δυβη<br>Τες: δυβη<br>Τες: δυβη<br>Τες: δυβη<br>Τες: δυβη<br>Τες: δυβη<br>Τες: δυβητες: δυβη<br>Τες: δυβητες: δυβη<br>Τες: δυβητες: δυβητες: δυβητες: δυβητες: δυβητες: δυβητες: δυβητες:<br>δυβητες: δυβητες:<br>δυβητες: δυβητες:<br>δυβητες: δυβητες:<br>δυβητες: δυβητες:<br>δυβητες: δυβητες:<br>δυβητες: δυβητες:<br>δυβητες: δυβητες:<br>δυβητες: δυβητες:<br>δυβητες: δυβητες:<br>δυβητες: δυβητες:<br>δυβητες:<br>δυβητε:<br>δυβητες:<br>δυβη | eSign OTP Confirmation<br>Enter OTP Enter OTP<br>Kindly provide the OTP receiv<br>Mobile<br>Fax<br>Email<br>Attachments                                                                       | Go<br>ed for Aadhaar Number XXXX-XX                                                                                                    | XX-3146                                                                                                    | Choose one                                                                                       | t(s) Cie<br>Attach |
| ent<br>onversions<br>> Drafts<br>> Completed<br>hysical File<br>Create New (Non<br>SFS)<br>Create New (SFS)<br>lectronic File<br>Create New (SFS)<br>> Create New (SFS)<br>> Create New (SFS)<br>> Create New (SFS)<br>> Create New (SFS)<br>> Create New (SFS)<br>> Create New (SFS)                                                                                                    | Test Bugin<br>Test Bugin<br>Test Bugin<br>Test Bugin<br>Test Bugin<br>Test Bugin<br>Test Bugin<br>Test Bugin<br>Test Bugin<br>Test Bugin<br>Test Bugin<br>Esguntes: Bugin<br>Test Bugin<br>Test B                                                                  | eSign OTP Confirmation<br>Enter OTP Enter OTP<br>Kindly provide the OTP receiv<br>Mobile<br>Fax<br>Email<br>Attachments                                                                       | Go<br>ed for Aadhaar Number XXXX-XX                                                                                                    | XX-3146                                                                                                    | Choose one                                                                                       | t(s) Cie<br>Attach |
| ent<br>onversions<br>o Drafts<br>o Completed<br>hysical File<br>Create New (Non<br>SFS)<br>lectronic File<br>Create New (SFS)<br>lectronic File<br>Create New (SFS)<br>reate Volume<br>ecycle Bin<br>reate File<br>(*)                                                                                                    | Test Eugn<br>Test Eugn<br>Test E         | eSign OTP Confirmation<br>Enter OTP Enter OTP<br>Kindly provide the OTP receiv<br>Mobile<br>Fax<br>Email<br>Attachments                                                                       | Go<br>ed for Aadhaar Number XXXX-XX                                                                                                    | XX-3146                                                                                                    | Choose one                                                                                       | t(s) Cie<br>Attach |
| enc<br>Gonversions<br>D Campleted<br>hysical File<br>Create New (Non<br>SFS)<br>Create New (SFS)<br>detronic File<br>Create New (SFS)<br>create New (SFS)<br>reate Part<br>reate Volume<br>ecycle Bin<br>reate File<br>1<br>path<br>1<br>1<br>1<br>1<br>1<br>1<br>1<br>1<br>1<br>1<br>1<br>1<br>1                                                                                                    | <ul> <li>τε ει δυρή</li> <li>τε ει δυρή</li> <li>τε συρή</li> <li>τε συρή</li> <li>τε συρή</li> <li>τε ει δυρή</li> <li>τε ει δυρή</li> <li>τε ει δυρή</li> <li>τε ει δυρή</li> <li>τε συρή</li> <li>τε συρή</li> <li>τ</li></ul>                                                                                                    | eSign OTP Confirmation<br>Enter OTP Enter OTP<br>Kindly provide the OTP receiv<br>Mobile<br>Fax<br>Email<br>Attachments<br>Use #ApprovedByt<br>Use #ApprovedByt                               | ed for Aadhaar Number XXXX-XXX<br>ed for Aadhaar Number XXXX-XXX<br>flag to display the approved by in the drawed by in the drawed | Landline                                                                                                    | Choose one<br>Add More Recipien                                                                  | t(s) Cie<br>Attach |
| enc<br>onversions<br>o Drafts<br>- Completed<br>hysical File<br>Create New (Non<br>\$F5)<br>• Create New (SF5)<br>• Create New (SF5) | <ul> <li>Test Eugn</li> <li>Test Eugn</li> <li>Tes</li></ul>                                                                                                    | eSign OTP Confirmation<br>Enter OTP Enter OTP<br>Kindly provide the OTP receiv<br>Mobile<br>Fax<br>Email<br>Attachments<br>Use #ApprovedByt<br>Use #ApprovedByt<br>Use #ApprovedByt           | ed for Aadhaar Number XXXX-XX<br>ed for Aadhaar Number XXXX-XX<br>tag to display the approved by in the dr<br>ameet fag to display the approved by no                                                                                                    | xx-3146                                                                                                    | Choose one<br>Add More Recipien                                                                  | t(s) Cie           |
| enc<br>onversions<br>orafts<br>Completed<br>Hydical File<br>Create New (Non<br>SFS)<br>Oraete New (SFS)<br>ectronic File<br>Create New (SFS)<br>create New (SFS)<br>create New (SFS)<br>reate Volume<br>ecycle Bin<br>reate Volume<br>ecycle Bin                                                                                                    | <ul> <li>Test Sugn</li> <li>Test Sugn</li> <li>Tes</li></ul>                                                                                                    | eSign OTP Confirmation<br>Enter OTP Enter OTP<br>Kindly provide the OTP receiv<br>Fax<br>Email<br>Attachments<br>Use #ApprovedByt<br>Use #ApprovedByt<br>Use #ApprovedByt<br>Use #ApprovedByt | ed for Aadhaar Number XXXX-XX<br>ed for Aadhaar Number XXXX-XX<br>fag to display the approved by in the dr<br>lameef tag to display the approved by no<br>segnatom ff ag to display the approve<br>sectionName# tag to display the approve<br>fag to display the approved date in the                                                                                                    | xx-3146<br>Landline<br>Landline<br>ame in the draft content<br>d by designation in the<br>dby descention and the<br>dby descention and the<br>dby descention a | Choose one<br>Add More Recipien<br>Add More Recipien<br>e draft content.<br>n the draft content. | t(s) Cie           |

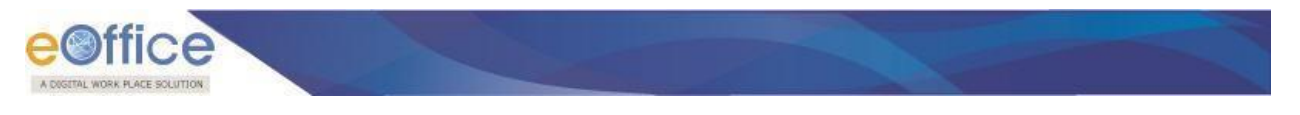

Enter the OTP received on the registered mobile number for Aadhar ID and click the **GO** button (fig above).

Note:

## OTP will be received in the mobile number registered for Aadhar.

As a result, the draft gets eSigned (**highlighted in red rectangle**) at the desired (custom) position as shown below:

| localhost:8080/efile/?x=YQuSrP*C        | DEH*cWUapa026dmBaVVjj21knqrPspqy363r283j0-R0vDCwFezEdzJZuSKfGFpcV*RQ≢no-back-button                                                                                                    | C                                   | Q Search                                                         |                                 |                                | ☆自         | 0 1           | · ^ ·        | a 🐵 -      |
|-----------------------------------------|----------------------------------------------------------------------------------------------------|-------------------------------------|------------------------------------------------------------------|---------------------------------|--------------------------------|------------|---------------|--------------|------------|
| sai123                                  |                                                                                                    | Draft Details                       |                                                                  |                                 |                                |            |               |              |            |
| Submitted Files for<br>Closing Approval | 🔎 🌪 🖡 Page: 🛛 of 1 — 🕂 Automatic Zoom 🗧 🖨 🚺 📕 🔾                                                                                                    | > Draft Type*                       | New/Fresh                                                        | *                               | Classified                     |            | Choose or     | пе           |            |
| reated                                  | File No BN \$22046 CMO/DBO) CM Office                                                                                                    | <ul> <li>Draft Nature*</li> </ul>   | DO Letter                                                        | *                               | Prefix                         |            | Choose or     | ne           |            |
| Drafts                                  | File NO.BN 31212010-CMO(PKO)-CM Office                                                                                                    | Language*                           | English                                                          | -                               | Is Sanction                    |            |               |              |            |
| Completed                               |                                                                                                    |                                     | fdefdefdef                                                       |                                 |                                |            |               |              |            |
| arked                                   | Test Custom Sign                                                                                                    | Subjects                            | 1001001001                                                       |                                 |                                |            |               |              |            |
| pproval Requests                        | Test Custom Sign Test Custom Sign<br>Test Custom Sign<br>Test Custom Sign                                                                                                    | Subject                             | Total 1000 L 990 ch                                              | aracters left                   |                                |            |               |              | , iii,     |
| losed                                   | Test Custom Sign<br>Test Custom Sign                                                                                                    | Communicat                          | ion Details                                                      | aracters reit.                  |                                |            |               |              |            |
| By Me                                   | Test Custom Sign<br>Test Custom Sign                                                                                                    | communicat                          |                                                                  |                                 |                                |            |               |              |            |
| Submitted Files for                     | Test Custom Sign<br>Test Custom Sign                                                                                                    | Ministry                            | Choose one                                                       |                                 |                                |            |               |              | 1          |
| Reopening                               | Tesi Custom Sign<br>Tesi Custom Sign                                                                                                    | Department                          | Choose one                                                       |                                 |                                |            |               |              | 1          |
| MS Inbox                                | Test Custom Sign<br>Test Custom Sign                                                                                                    | ≡ Name*                             | ZXZX                                                             |                                 | Designa                        | tion*      |               |              |            |
| ent                                     | Test Custom Sign<br>Test Custom SignTest Custom SignTest Custom SignTest Custom SignTest Custom Sign                                                                                                    | Organization                        |                                                                  |                                 |                                |            |               |              |            |
| nversions                               | Test Custom StonTest Custom StonTest Custom StonTest Custom Ston                                                                                                    | Address 1 *                         | ZXZX                                                             |                                 |                                |            |               |              |            |
| Drafts                                  | Test Custom SignTest Custom SignTest Custom SignTest Custom SignTest Custom SignTest                                                                                                    | Address 2                           |                                                                  |                                 |                                |            |               |              |            |
| Completed                               | Custom Sign                                                                                                    | Country                             | INDIA                                                            | *                               | State                          |            | Choos         | e one        | 1          |
| ysical File                             | Test Custom SignTest Custom SignTest Custom SignTest Custom SignTest Custom Sign                                                                                                    | City                                |                                                                  | 1                               | Pincode                        |            |               |              |            |
| Create New (Non<br>SFS)                 | Test Custom SignTest Custom SignTest Custom SignTest Custom SignTest Custom SignTest<br>Custom SignTest Custom SignTest Custom SignTest Custom Sign                                                                                                    | Mobile                              |                                                                  |                                 | Landline                       |            |               |              |            |
| Create New (SFS)                        |                                                                                                    | Fox                                 | 1                                                                |                                 | Cartainte                      |            | -             |              |            |
| ectronic File                           | Valid <del>ity upk</del> nown                                                                                                    | Email                               |                                                                  |                                 |                                |            |               |              |            |
| Create New (Non<br>SFS)                 | Digital State of the State of the State of t | Eman                                |                                                                  |                                 |                                |            | Add More F    | Recipient(s) | Clea       |
| Create New (SFS)                        |                                                                                                    |                                     |                                                                  |                                 |                                |            |               |              |            |
| eate Part                               |                                                                                                    | Attachments                         |                                                                  |                                 |                                |            |               | 1            | Attach Fil |
| eate Volume                             |                                                                                                    |                                     |                                                                  |                                 |                                |            |               |              |            |
| cycle Bin                               |                                                                                                    |                                     |                                                                  |                                 |                                |            |               |              |            |
| ate File 😐                              |                                                                                                    | Note :                              |                                                                  |                                 |                                |            |               |              |            |
| atch (+)                                |                                                                                                    | Use #ApprovedBy                     | # tag to display the approved t<br>Name# tag to display the appr | by in the draft                 | content.                       | ontent     |               |              |            |
| atch (+)                                |                                                                                                    | <ul> <li>Use #ApprovedBy</li> </ul> | Designation# tag to display the                                  | e approved b                    | designation                    | in the dra | rt content.   |              |            |
|                                         |                                                                                                    | Use #ApprovedBy<br>Use #ApprovedDa  | SectionName# tag to display t<br>te# tag to display the approve  | the approved<br>d date in the d | by section na<br>Iraft content | me in the  | draft content |              |            |
| (±)                                     |                                                                                                    | Use #DocumentNe                     | umber# tag to display the doci                                   | ument numbe                     | r in the draft of              | content.   |               |              |            |

# THANKYOU